## Pima County Vendor Registration Instructions

Please allow 30 minutes to complete Pima County Vendor Registration.

## Information to have before starting:

- Tax ID Number (Business) or SSN (Individual), Legal Business Name, DBA Name, Contact Information
- Commodity Code: be sure to use 92400 and any others that apply.

## To register:

- 1. Go to the Pima County vendor registration page: https://webcms.pima.gov/cms/One.aspx?pageId=90700
- 2. Select Vendor Self Service portal (VSS) button blue button at bottom of page.
- 3. Under New Users, click the Register button.
- 4. On the Memorandum of Agreement page, read and click on Accept Terms.
- 5. If you think you may have already registered, click the link to login, otherwise click Next.
- 6. On the Search for Existing Account screen, Taxpayer Identification Number (TIN will be for a business, SSN will be for an individual.
- 7. If you do not have existing account, select **New Registration** to continue to the next page.
- 8. On My User Information, create User ID and password, and fill in all fields. Then click Next.
- 9. You must **verify email address**. Click Next, then Check your email inbox. Follow the link provided or copy the link into your browser to continue registration.
- 10. On the login page, enter the **User ID** and **password**, then click **Login** to continue.
- 11. Continue to **fill out the fields** as appropriate: business TIN, or individual SSN, fill out the Legal Address information, address to use on your 1099 for Pima County.
- 12. Continue to put in phone and contact information. If you put email you will be contacted that way.
- 13. For Commodities, select all commodities that apply (use check mark and then ok). Make sure to include **commodity code 92400**.
- 14. On Additional Business Information, select the **business type** that applies. Click Next.
- 15. On Registration Summary, verify all the information displayed.
- 16. Update if needed, then click **Submit** registration.
- 17. Save the thank you screen. It will have your User ID, password, and Vendor Code.

## Submit a Completed IRS W-9 Form Vendor Self Service System (VSS) - Pima County -

https://webcms.pima.gov/cms/One.aspx?portalld=169&pageId=90700 - then fax to 520-724-3646.

If you have problems completing the registration, please contact Isabel Villanueva at 520-724-8465.